You can add links to different websites to your library's app. When a patron taps the link in the app, their device displays the page in a browser. This can be helpful if you already maintain pages on your library's website for events, news, or other information that you want to highlight without recreating this information in the app.

## To add a link to a live web page to your library's app

- 1. From the menu in the Mobile Admin interface, choose Content.
- 2. Choose Add new Content.
- 3. Choose Live Web Page.
- 4. In the Name field, type a name to describe the web page that the link is to.
- 5. In the Web URL field, type the URL for the web page.
- 6. In the Publish section, select Mobile.

| Live V        | Veb Page                                                        |                                                                                                    |
|---------------|-----------------------------------------------------------------|----------------------------------------------------------------------------------------------------|
| Name          | Summer Events for Kids                                          |                                                                                                    |
| Web URL       | https://mylibrary.org/summer-events                             |                                                                                                    |
| Zoom Level    | 100%                                                            |                                                                                                    |
| Loading Image | Browse No file selected.                                        |                                                                                                    |
| Duration      | 30 secs                                                         |                                                                                                    |
| Volume        | 50%                                                             |                                                                                                    |
| Publish       | Mobile 🗹                                                        |                                                                                                    |
|               | Published Title<br>Published<br>Description<br>Info Bar Content | Enter a published title for this item.                                                                                                    |
|               |                                                                 | Enter a short description for this item.                                                                                                    |
|               |                                                                 | Enter a fuller description, perhaps with details on a call to action. This will be displayed when it is published to the web                          |
|               | More Info LIRI                                                  | Enter the URL to open when the user clicks 'More Info'                                                                                                |
|               | More Info Title                                                 | Finter the text which will be displayed instead of 'More Info'                                                                                        |
|               | Allow Download<br>Searchable<br>Shareable                       | (Allows a web user to download the content file) (Allows the item to be returned in a web search) ✓ (Allows the user to share across social networks) |
|               | Advanced Setting                                                | IS M                                                                                                    |
|               | Enable Comme                                                    | ents                                                                                                    |

https://adminhelp-sdna.sol.us/Content/Resources/Images/Fields\_-\_Live\_Web\_Page.png

- 7. If you want to include a thumbnail image with the content, click Advanced, then select the image you want to include.
- 8. Leave the rest of the fields on the page unchanged. These other fields do not have any effect on how the link is displayed in Innovative Mobile.
- 9. Choose Create.
- 10. From the menu in the Mobile Admin console, choose Mobile Apps.
- 11. Select the folder node where you want to add a tab for your link and choose New Tab (
- 12. Type a name for the tab, then choose Create. The name that you choose is the text that displays in your library's app.
- 13. Select the tab that you created and choose Edit Tab: [your tab name].
- 14. If you want an image to be displayed next to the name of the tab in your library's app, choose Browse next to Button Image, then select an image from your computer to upload.
- 15. In the Tab Contents section, select Content Item, then select your link from the dropdown list.
- 16. Choose Save.

Patrons who are already using your library's app will see your changes in about 2 hours. Patrons will see your changes instantly if they load your app for the first time or if they manually reload the app from the Preferences screen. You can manually reload the app on your own device to test any changes that you've made.